## CANOPY TRAINING

## OFFICE OF FINANCIAL ACCOUNTING

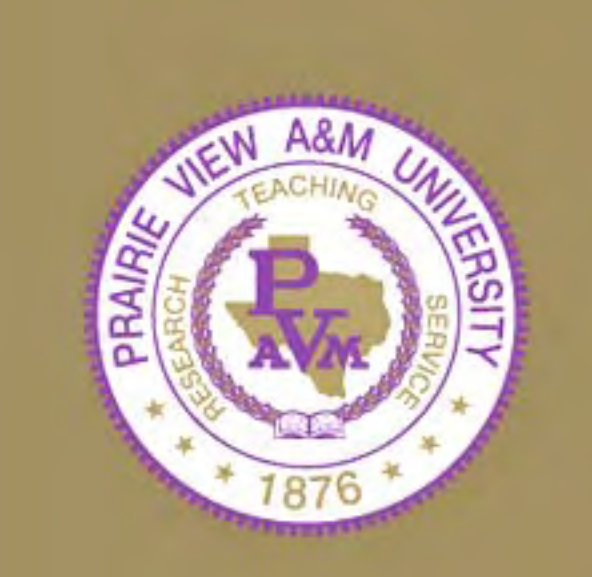

### **OBJECTIVES OF THE TRAINING**

To familiarize the user with the tools necessary to navigate FAMIS and Canopy.

Step 1. Brief overview of Canopy

Step 2. Explain the benefits of using Canopy

Step 3. Understanding how Canopy works

Step 4. Hands on training

**What is Canopy**? The web based version of FAMIS. Canopy provides more functionality and easier access than FAMIS, but it mirrors FAMIS meaning that transaction information is kept only for a two year period similar to FAMIS

Use the link below to proceed to Canopy production or Canopy training:

### https://apps2.sago.tamus.edu/CanopyTwo/Login.aspx

**Canopy Training**: is a template of the production information. The training environment allows the user to practice without creating official documents. Thus, this environment is primarily used to train users on canopy.

**Canopy Production**: The active or live information that is identical to FAMIS. Any electronic document created in production becomes an official document. All information found in production is current as to the date the system was accessed.

### **Benefits of Using Canopy**

• No screen numbers to remember.

• No need to wait for the monthly reports to reconcile your accounts. (Very important because the aim is to suspend the printing and mailing of department monthly reports).

• Canopy gives the option to download information in two different formats (excel spreadsheet or PDF file).

| Canopy: Login |                      |                                                                                                    |  |
|---------------|----------------------|----------------------------------------------------------------------------------------------------|--|
|               | Canopy Login - Th    | e Texas A&M University System<br>This computer system and data herein are available<br>only for authorized purposes by authorized users.                                                                                                    |  |
|               | Password:            | Use for any other purpose may result in<br>administrative/disciplinary actions or criminal<br>prosecution against the user. Usage may be<br>subject to security testing and monitoring.<br>Applicable privacy laws establish the expectations<br>of privacy.<br>For additional information please see:<br><u>http://cis.tamu.edu/security/tos/</u> |  |
|               | Change Password      |                                                                                                    |  |
| Ту            | pe your Famis userid | and password                                                                                                    |  |

| Canopy: Main Menu - Windows Internet Explorer               |                                                                          |
|-------------------------------------------------------------|--------------------------------------------------------------------------|
| 🗿 🕞 👻 🙋 https://apps2.sago.tamus.edu/CanopyTwo/Default.aspx | 💌 😵 Certificate Error                                                    |
| File Edit View Favorites Tools Help                         |                                                                          |
| 😭 🎄 🌈 Canopy: Main Menu                                     | 🖓 🛪 🔊 👼 🛪 🔂 Page 🕶 🍏 Tools 🕶                                             |
| Canopy<br>The Texas A&M University System                   | Logout                                                                   |
| EPA FFX FRS Routing System                                  | Campus: PRAIRIE VIEW A&M UNIVERSITY (05) V Fiscal Year: 2008 V Set CC/FY |
|                                                             | HELP? Send Feedback                                                      |
| Available Modules                                           | Recently Visited                                                         |
| EPA - Personnel Action Module                               | <u>Create DBR</u>                                                        |
| FFX - Fixed Assets Module                                   | <u>DBR Document</u>                                                      |
| FRS - Financial Reporting Module                            | <u>Account - Summary</u>                                                 |
| <u>Routing - Document Routing Module</u>                    | <u>Routing Document</u>                                                  |
| System - System Settings and General Information            | <u>Routing Outbox</u>                                                    |

**EPA TAB (Electronic payroll Action):** Used to create electronic payroll documents. Contact Person: Dianne Alexander, Ext. 2202

FFX TAB (Fixed Assets): Contact Person: Charles Washington, Ext. 1916

**FRS TAB (Financial Reporting System)**: Used to search financial accounts, search transactions, and create budget transfers.

Contact Person: Theresa Augustin, Ext 1909

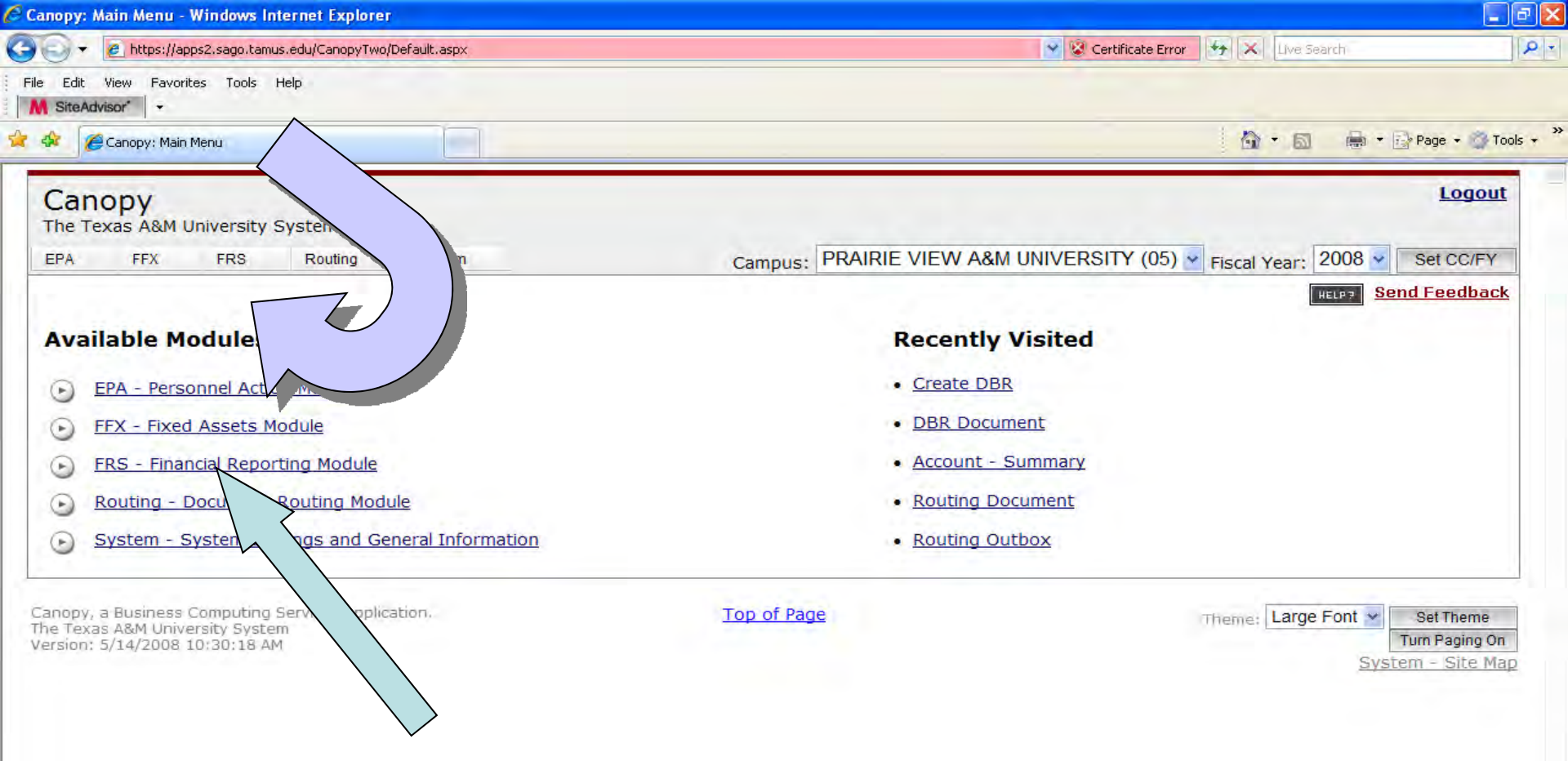

Click on the FRS link or the drop down tab.

| Concern Einspeiel Departing Medule                                                                                                    |                                                                                                    |
|----------------------------------------------------------------------------------------------------|----------------------------------------------------------------------------------------------------|
| Canopy: Financial Reporting Module                                                                                                    |                                                                                                    |
| anopy<br>he Texas A&M University System                                                                                                    | Logout                                                                                                    |
| PA FFX FRS Routing System                                                                                                    | Campus: PRAIRIE VIEW A&M UNIVERSITY (05) Y Fiscal Year: 2008 Set CC/FY                                                                                                    |
| ain Menu ∝ FRS                                                                                                    | HELP? Send Feedback                                                                                                    |
| <ul> <li>Account</li> <li>Account</li> <li>Batch - Bat</li> <li>DBR - DBR S</li> <li>Ument, Create DBR</li> <li>Invoices - Invoice Sea</li> <li>Header, Item Detail, Note</li> <li>Payroll - Payroll by Account</li> <li>Purch Documents - Purch Doc</li> <li>Coc Header, I</li> <li>Receiving - Receiving Search, Received</li> </ul> | Attributes, Summary, Open Comm, Transactions, Payroll, Reports, Vouchers<br>es, PIPS, PIP Search<br>tem Detail, Notes, Preliminary Assets, Good Faith Effort, Tracking<br>Notes |
| Tables - Departments Table, GL Account Obje                                                                                                    | ect Codes                                                                                                    |
| Vendors - Vendor Search, Vendor Detail, Doc                                                                                                    | ndor, Invoices by Vendor, Vouchers by Vendor                                                                                                    |
| Tender Sender Sectory Fender Secury Social                                                                                                    |                                                                                                    |

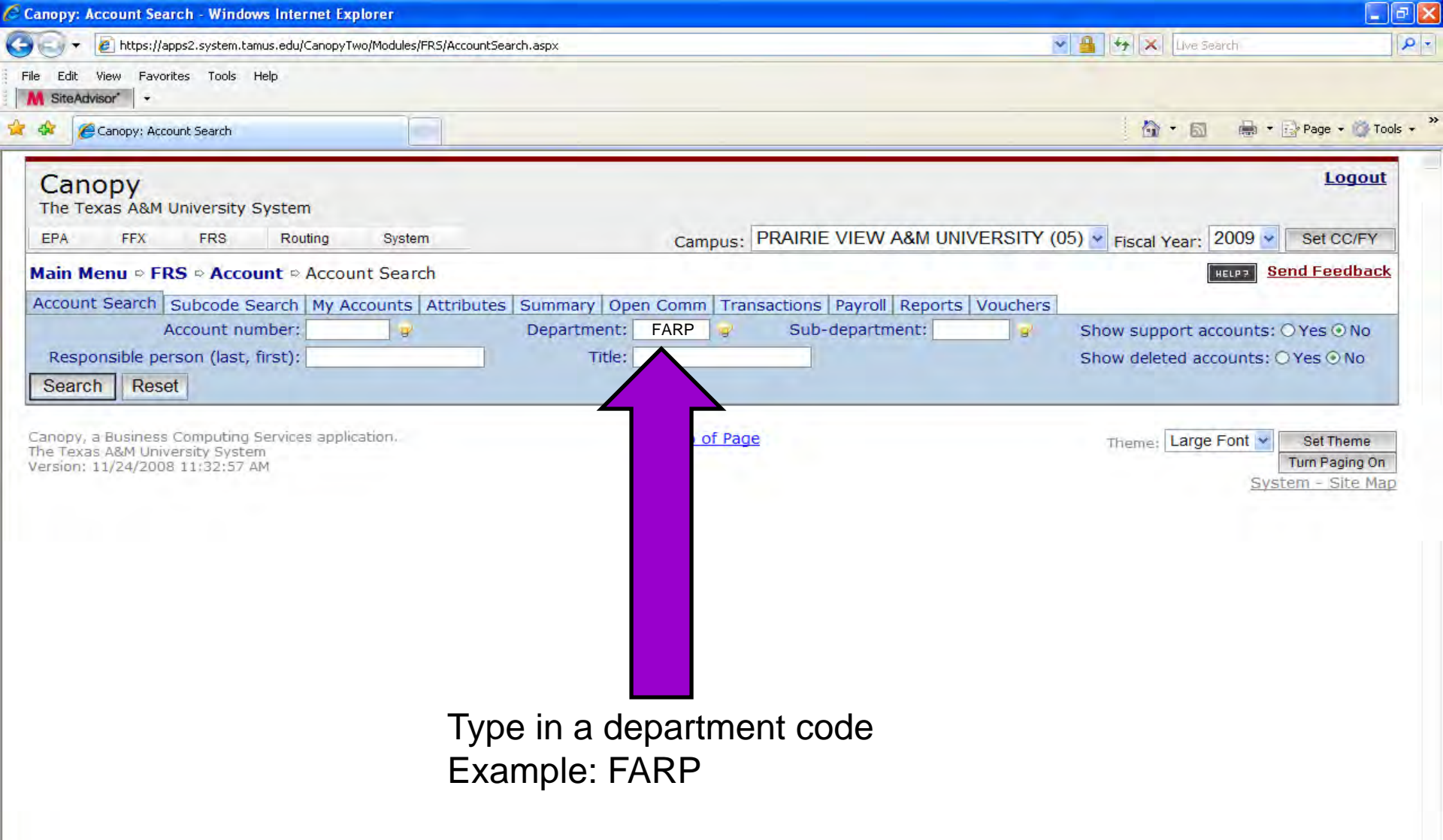

| Canopy: Account  | Search - Windows Internet Explorer                                  |                          |                      |                           | - 7 🛛              |
|------------------|---------------------------------------------------------------------|--------------------------|----------------------|---------------------------|--------------------|
| 🕘 🕤 👻 🙋 http:    | ;;//apps2.system.tamus.edu/CanopyTwo/Modules/FRS/AccountSearch.aspx |                          | *                    | 🔒 😽 🗙 Live Search         | ₽ -                |
| File Edit View F | avorites Tools Help                                                 |                          |                      |                           |                    |
| M SiteAdvisor*   |                                                                     |                          |                      |                           |                    |
|                  |                                                                     |                          |                      | : •                       | »                  |
| Canopy:          | Account Search                                                      |                          |                      |                           | 📝 Page 👻 🎲 Tools 👻 |
| EPA FFX          | FRS Routing System Ca                                               | ampus: PRAIRIE VIEV      | V A&M UNIVERSITY (05 | ) 🎽 Fiscal Year: 2009 🎽   | Set CC/FY          |
| Main Menu ⊳      | ERS © Account © Account Search                                      |                          |                      | HELP? SE                  | end Feedback       |
|                  |                                                                     |                          |                      |                           |                    |
| Account Searc    | n   Subcode Search   My Accounts   Attributes   Summary   Open Com  | m   Transactions   Payro | Il Reports Vouchers  |                           |                    |
|                  | Account number: 💡 Department: FARP                                  | Sub-depart               | tment: 💡             | Show support accounts:    | ⊙Yes ⊙No           |
| Responsible      | person (last, first): Title:                                        |                          |                      | Show deleted accounts: (  | ) Yes 💿 No 📃 📃     |
| Search R         | eset                                                                |                          |                      |                           |                    |
|                  |                                                                     |                          |                      |                           |                    |
|                  |                                                                     | TS (TOTAL TTENS: 200)    |                      |                           |                    |
|                  | SEARCH RESU                                                         | ETS (TOTAL TIEMS: 509)   |                      |                           |                    |
|                  |                                                                     |                          |                      |                           | Add                |
| Account          | Description                                                         | Dept                     | Sub Dept             | <b>Responsible Person</b> | 1 -                |
| 000100           | SUSPENSE ACCOUNT                                                    | FARP                     | Augustir             | n. Theresa                |                    |
| 000105           | SUSPENSE ACCOUNT                                                    | FARP                     | Augustir             | n, Theresa                |                    |
| 000200           | SEF CLEARING ACCT                                                   | FARP                     | Augustir             | n, Theresa                |                    |
| 010003           | AFR E & G - G/L ACCOUNT                                             | FARP                     | Mireles,             | Rodrigo                   |                    |
| 010006           | OPEB - (EDUCATIONAL & GENERAL)                                      | FARP                     | Turner,              | Cozette M                 |                    |
| 011000           | AFR E & G - G/L ACCOUNT                                             | FARP                     | Mireles,             | Rodrigo                   |                    |
| 012400           | SALARIES & WAGES PAYABLE                                            | FARP                     | Augustir             | n, Theresa                | ′ / 🗆              |
| 012401           | UNCLAIMED ACCOUNTS PAYABLES                                         | FARP                     | Augustir             | n, Theresa                |                    |
| 012402           | STUDENT OVERPAYMENT PAYABLES                                        | FARP                     | Augustir             | n, Theresa                |                    |
| 012403           | UNCLAIMED TRAVEL PAYABLES                                           | FARP                     | Augustir             | n, Theresa                |                    |
| 020000           | ACAP-DESIGNATED FUNDS                                               | FARP                     | Mireles,             | Rodrigo                   |                    |
| 020002           | AFR DESIGNATED - G/L ACCOUNT                                        | FARP                     | Mireles,             | Rodrigo                   |                    |
| 020006           | OPEB - (DECOMMATEN                                                  |                          |                      |                           |                    |
| 020010           | LOAN STAL After obtaining the list of ac                            | counts. sele             | ect the boxes        | beside /                  |                    |
| 020011           | DESIGNAT                                                            |                          |                      |                           |                    |
| 022096           | CCP BANK the accounts you are intere                                | sted in then             | click the (ad        | d) tab to                 |                    |
| 022208           | RESERVE I                                                           |                          |                      |                           |                    |
| 022209           | FISCAL AF Create a my account list. T                               | he selected              | accounts will        | remain                    |                    |
| 022210           | FINA. ACC                                                           |                          |                      |                           |                    |
| 022211           | SYSTEM SUIN the my account folder un                                | til removed              |                      |                           |                    |
| 022212           | OFFICE OF                                                           |                          |                      |                           |                    |
| 022214           | OFFICE OF SPONSORED PROGRAMS                                        | FARP                     | Mireles,             | Rodrigo                   |                    |
| 022220           | FIN, ACCT, REP, & PROCUREMENT                                       | FARP                     | Mireles,             | Rodrigo                   |                    |
| 024001           | INDIRECT/OVERHEAD RECOVERY                                          | FARP                     | Mireles,             | Rodrigo                   |                    |
| 026720           | TEXAS B-ON TIME TUIT.SET-ASIDE                                      | FARP                     | Mireles,             | Rodrigo                   |                    |
| 026751           | SCHOLARSHIP CLEARING ACCOUNT                                        | FARP                     | Mireles,             | Rodrigo                   |                    |
| 027200           | CENTRAL STORES                                                      | FARP                     | Mireles,             | Rodrigo                   |                    |

| anopy: My Accounts                       | - Windows Internet E         | xplorer            |                   |                   |                |                        |                  |                |                         |
|------------------------------------------|------------------------------|--------------------|-------------------|-------------------|----------------|------------------------|------------------|----------------|-------------------------|
| 💽 👻 🙋 https://ap                         | ps2.system.tamus.edu/Car     | nopyTwo/Modules/FF | RS/MyAccount.aspx |                   |                |                        | V 🔒 🐓            | × Live Search  |                         |
| e Edit View Favorit                      | tes Tools Help               |                    |                   |                   |                |                        |                  |                |                         |
| SiteAdvisor*                             |                              |                    |                   |                   |                |                        |                  |                |                         |
| 🛠 🏉 Canopy: My A                         | ccounts                      |                    |                   |                   |                |                        |                  |                | 🝷 📝 Page 👻 🕥 Tools      |
| Canopy<br>The Texas A&M U                | Jniversity System            |                    |                   |                   |                |                        |                  |                | <u>Logout</u>           |
| EPA FFX                                  | FRS Routin                   | ng System          |                   | Ca                | mpus: PRAIRIE  | E VIEW A&M UNIVE       | RSITY (05) V Fis | cal Year: 2009 | Set CC/FY               |
| lain Menu ⊳ FR                           | S ⇔ Account ⇔ M              | y Accounts         |                   |                   | •              |                        |                  | HELP?          | Send Feedback           |
| Account Search                           | Subcode Search               | /<br>1y Accounts   | Attributes Sumn   | mary Open Com     | m Transactions | Pavroll Reports V      | ouchers          |                |                         |
|                                          |                              |                    |                   |                   |                |                        |                  |                |                         |
|                                          | <b>c</b>                     |                    | <b>B</b>          | DEFAULT AC        |                |                        | Fooder die Groom |                | •••                     |
| ccount Dept D                            | Sub<br>Dept Desc             | ription            | BBA               | Expense<br>Budget | Actual         | Expense<br>Encumbrance | Bottom Line      | Net BBA        | Available               |
| 22002 FARP                               | AFR DESIGN                   | NATED - S/L        | \$0.00            | \$0.00            | \$0.00         | \$0.00                 | \$0.00           | \$0.00         | \$0.00                  |
| 22214 FARP                               | OFFICE OF S                  | SPONSORED          | (\$83,557.94)     | \$597,043.00      | \$80,734.47    | \$516,308.53           | \$0.00           | \$0.00         | \$0.00                  |
| 26720 FARP                               | TEXAS B-O                    | N-TIME TUIT        | \$0.00            | \$457,379.00      | \$0.00         | \$0.00                 | \$0.00           | \$457,379.00   | \$457,379.00            |
| You can change t                         | this list from the <u>A</u>  | ccountSearch       | page.             | I                 |                |                        |                  |                |                         |
|                                          |                              |                    |                   | Acco              |                |                        |                  |                |                         |
| List Nam                                 | e                            | Total Items        |                   |                   |                |                        |                  |                |                         |
| efault Account Li                        | st                           | 3                  |                   |                   |                |                        |                  |                |                         |
| dd a New Accoun                          | nt List (Name):              |                    |                   |                   |                |                        |                  |                |                         |
|                                          |                              | Add                | d New List        |                   |                |                        |                  |                |                         |
| anopy, a Business (                      | Computing Services a         | application.       |                   | Tor               | of Page        |                        | The              |                | Sot Thoma               |
| he Texas A&M Unive<br>ersion: 11/24/2008 | ersity System<br>11:32:57 AM |                    |                   | <u></u>           | <u>orrage</u>  |                        | Iner             | me: Larger on  | Turn Paging On          |
|                                          |                              |                    |                   |                   |                |                        |                  | <u>S</u>       | <u>ystem - Site Map</u> |
|                                          |                              |                    |                   |                   |                |                        |                  |                |                         |
|                                          |                              |                    |                   |                   |                |                        |                  |                |                         |
|                                          |                              |                    |                   |                   |                |                        |                  |                |                         |
|                                          |                              |                    |                   |                   |                |                        |                  |                |                         |
|                                          |                              |                    |                   |                   |                |                        |                  |                |                         |
|                                          |                              |                    |                   |                   |                |                        |                  |                |                         |
|                                          |                              |                    |                   |                   |                |                        |                  | Tokawa ak      | 1000                    |
|                                          |                              |                    |                   |                   |                |                        |                  | C Internet     | ₫ 100%                  |

| Canopy: Account Search                                                                                                   |                                                | i in the second second |
|----------------------------------------------------------------------------------------------------|------------------------------------------------|----------------------------------------------------------------------------------------------------|
| The Texas A&M University System<br>EPA FFX FRS Routing System                                                            | Campus: PRAIRIE VIEW A&M UNIVERS               | SITY (05) V Fiscal Year: 2009 V Set CC/FY                                                                                                    |
| Main Menu © FRS © Account © Account Search                                                                               |                                                | HELP7 Send Feedbac                                                                                                    |
| Account Search Subcode Search My Accounts Attributes Sum                                                                 | ary Open Comm Transactions Payroll Reports Vou | chers                                                                                                    |
| Account number:<br>Responsible person (last, first):<br>Search Reset                                                     | pent: Sub-department:                          | g <sup>2</sup> Show support accounts: ○ Yes ⊙ No         Show deleted accounts: ○ Yes ⊙ No                                                                                                    |
| Canopy, a Business Computing Services application.<br>The Texas A&M University System<br>Version: 11/24/2008 11:32:57 AM | Top of Page                                    | Theme: Large Font Set Theme<br>Turn Paging Or<br>System - Site Ma                                                                                                    |
|                                                                                                    |                                                |                                                                                                    |
|                                                                                                    |                                                |                                                                                                    |

## Summary: similar to screen 19 or 69 in FAMIS, lets you see the available balance of an account.

| Canopy: Account                            | - Summary - 222210 - Windows Internet Explorer                                                             |              |                     |                |                       |                   | EB                     |
|--------------------------------------------|----------------------------------------------------------------------------------------------------|--------------|---------------------|----------------|-----------------------|-------------------|------------------------|
| 🗲 💽 👻 🙋 http                               | os://apps2.sago.tamus.edu/CanopyTwo/Modules/FRS/Summary.aspx                                               |              |                     |                | 💉 😵 Certificate Error | Live Search       | ٩                      |
| File Edit View F                           | Favorites Tools Help                                                                                       |              |                     |                |                       |                   |                        |
| M SiteAdvisor*                             | -                                                                                                    |              |                     |                |                       |                   |                        |
| r 🏟 🏾 🏀 Canopy:                            | : Account - Summary - 222210                                                                               |              |                     |                |                       | 🚹 • 🖻 • 🖷         | 🛚 🔹 🔂 Page 👻 🎯 Tools 👻 |
| Select an acco<br>Thru Month:<br>Submit Re | unt: List is empty. V or type in an account numb<br>V<br>Sep V Year Type: FY SL Display: Summary t<br>eset | by Obj. Code | <i>♀</i> or type in | a bank number: |                       |                   |                        |
|                                            |                                                                                                    | SL ACCOUN    | IT SUMMARY (TOTAL   | ITEMS: 50)     |                       |                   | •                      |
| Object Cod                                 | le Description                                                                                             | СР           | Budget              | CM Actual      | Actual                | Encumbrance       | Available              |
| 0001                                       | Revenue Pool                                                                                               |              | (\$504,336.39)      | \$0.00         | \$0.00                | \$0.00            | (\$504,336.39)         |
| 0067                                       | Fees - Instl Payment Service Charge                                                                        |              | (\$51,428.00)       | (\$51,428.00)  | (\$51,428.00)         | \$0.00            | \$0.00                 |
| 0073                                       | Fees - Late Registration                                                                                   |              | (\$162.50)          | (\$162.50)     | (\$162.50)            | \$0.00            | \$0.00                 |
| 0082                                       | Fees - Reinstatement                                                                                       |              | \$50.00             | \$50.00        | \$50.00               | \$0.00            | \$0.00                 |
| 0364                                       | Interest - Time Deposits                                                                                   |              | (\$15,466.33)       | (\$15,466.33)  | (\$15,466.33)         | \$0.00            | \$0.00                 |
| 0705                                       | Cash Over & Short                                                                                          |              | \$2,183.59          | \$2,183.59     | \$2,183.59            | \$0.00            | \$0.00                 |
| 0714                                       | PENALTIES - RETURNED CHECKS                                                                                |              | (\$5,725.00)        | (\$5,725.00)   | (\$5,725.00)          | \$0.00            | \$0.00                 |
| 0725                                       | ADMINISTRATIVE ALLOWANCE                                                                                   |              | (\$115.37)          | (\$115.37)     | (\$115.37)            |                   | \$0.00                 |
| ****                                       | Total Revenue Pool                                                                                         |              | (\$575,000.00)      | (\$70,663.61)  | (\$70,663.6           | Revenue 0001      | (\$504,336.39)         |
| 1000                                       | All Expense Pool                                                                                           |              | \$84,491.64         | \$0.00         | \$0                   |                   | \$84,491.64            |
| 1105                                       | Salary Encumbrance                                                                                         |              | \$92,074.00         | \$0.00         | \$                    | \$92,074.00       | \$0.00                 |
| 1110                                       | Sal-Admin - Professional                                                                                   |              | \$700.00            | \$700.00       | \$70                  | \$0.00            | \$0.00                 |
| 1510                                       | Sal-Support Staff - Professional                                                                           |              | \$2,803.73          | \$2,803.73     | \$2,80                | \$0.00            |                        |
| 1515                                       | Sal-Support Staff - Classified                                                                             |              | \$1,316.15          | \$1,316.15     | \$1,31                | \$0.00            | \$0.00                 |
| 1610                                       | Longevity Pay                                                                                              |              | \$57.00             | \$57.00        | \$5                   | \$0.00            | \$0.00                 |
| 1                                          |                                                                                                    |              |                     |                |                       | \$0.00            | \$0.00                 |
| <sup>1</sup> If the                        | account in question dene                                                                                   | vrates r     | avenue th           | en this n      | ane lets              | \$0.00            | \$0.00                 |
|                                            | decount in question gene                                                                                   |              | svenue, u           |                | age lets              | \$9,035.15        | \$0.00                 |
|                                            | as the hudgeted revenue                                                                                    | that he      | o pot vot           | haan aar       | and (aub              | <b>F 1 1 1 1</b>  | \$0.00                 |
| you se                                     | ee ine budgeled revenue                                                                                    | inal na      | is not yet i        | been ean       | ieu (sub-             | Expense 1         | <b>000</b> \$0.00      |
| 1                                          |                                                                                                    |              |                     |                |                       | in an             | \$0.00                 |
| <sup>1</sup> code                          | 0001) and it also display                                                                                  | is the av    | vailable ex         | (nense hi      | idaet (su             | <b>h</b> - \$0.00 | \$0.00                 |
|                                            | obory, and it aloo alopidy                                                                                 | o tho u      |                     |                |                       | \$0.00            | \$0.00                 |
|                                            | 1000) Available avecas                                                                                     | o buda       | t in the he         | longe the      | otio                  | \$0.00            | \$0.00                 |
|                                            | TUUU). Available expense                                                                                   | e buuge      | et is the Da        | alance the     |                       | \$0.00            | \$0.00                 |
| 3                                          |                                                                                                    | U I          |                     |                |                       | \$0.00            | \$0.00                 |
| availa                                     | ble to spend and is not e                                                                                  | ncumb        | ered                |                |                       | \$110.00          | \$0.00                 |
| avana                                      |                                                                                                    | nound        |                     |                |                       | \$0.00            | \$0.00                 |
| 4010                                       |                                                                                                    |              |                     | 4000.07        | <b>4000.0</b> 7       | \$120.25          | \$0.00                 |
| 4085                                       | Furnish&Equip (Not inv or capital)                                                                         |              | \$353.23            | \$353.23       | \$353.23              | \$0.00            | \$0.00                 |

## Open Commitment: similar to screen 21 or 61 in FAMIS, lets you see the encumbrance balances.

| Canopy: A | ccount - Open Co     | mmitments - 22      | 2210 - Windows     | Internet Explorer                 |              |                    |                    |             | EP                 |  |
|-----------|----------------------|---------------------|--------------------|-----------------------------------|--------------|--------------------|--------------------|-------------|--------------------|--|
| - 0       | 🥭 https://apps2.sag  | go.tamus.edu/Canop  | yTwo/Modules/FRS/C | penCommitments.aspx               |              | 💙 😵 Certif         | icate Error 😽 🗙    | Live Search | <b>P</b>           |  |
| File Edit | View Favorites T     | ools Help           |                    |                                   |              |                    |                    |             |                    |  |
| M SiteAdv | isor* -              |                     |                    |                                   |              |                    |                    |             |                    |  |
| - 🕸 🌈     | Canopy: Account - Op | oen Commitments - 2 | 22210              |                                   |              |                    | 6                  | • 🗟 • 🖶 •   | 🔂 Page 👻 🎯 Tools 👻 |  |
|           |                      |                     |                    |                                   |              |                    |                    |             |                    |  |
| Select ar | account: List        | is empty. 🕥 o       | r type in an ac    | count number: 222138              |              |                    |                    |             |                    |  |
| Thru Mo   | nth: Sep 🞽 C         | Obj:                | Ref1(PO):          | Ref4(User): S                     | how Complete | d: ○Yes ⊙No        |                    |             |                    |  |
| Submit    | t Download           |                     |                    |                                   |              |                    |                    |             |                    |  |
|           |                      |                     |                    |                                   |              |                    |                    |             |                    |  |
| ACCOU     | NT OPEN COMM         | ITMENTS (TOT        | AL ITEMS: 29)      |                                   |              |                    |                    |             |                    |  |
| Obj Cd    | Date                 | Ref1                | Ref4               | Description                       |              | Original           | Adjusted           | Liquidated  | Current            |  |
| 1105      | 09/01/1993           | SAL0001             | SAL0001            | SALARIES ENCUMBRANCE              | ĺ            | \$100,444.00       | (\$3,550.12)       | \$4,819.88  | \$92,074.00        |  |
| 1740      | 09/02/1993           | WAGE001             | WAGE001            | BRIAN DICKENS                     |              | \$2,190.24         | \$11,393.96        | \$4,549.05  | \$9,035.15         |  |
| 1910      | 09/03/1993           | BNFT001             | BNFT001            | BENEFIT                           |              | \$30,133.00        | \$2,037.63         | \$2,050.45  | \$30,120.18        |  |
| 3020      | 09/01/1993           | PO35270             | PO35270            | MARRIOTT HOTEL                    |              | \$110.00           | \$0.00             | \$0.00      | \$110.00           |  |
| 4010      | 09/01/1993           | P035585             | P035585            | NORTHWEST/STC                     |              | \$120.25           | \$0.00             | \$0.00      | \$120.25           |  |
| 5210      | 10/01/1993           | PO40608             | PO40608            | NATIONAL ASSOC OF EDUCATIONAL BUY | ER           | \$240.00           | \$0.00             | \$0.00      | \$240.00           |  |
| 5230      | 09/01/1993           | PO30457             | PO30457            | TX A&M UNIV SYSTEM                |              | \$5,011.07         | \$0.00             | \$0.00      | \$5,011.07         |  |
| 5230      | 09/27/199            | ~                   |                    | 2                                 |              | <b>/ *</b>         |                    | \$0.00      | \$25,000.00        |  |
| 5230      | 09/27/199            | )nen c              | ommitm             | nent is the same as er            | ncumbr       | ance (Mo           | nev set            | \$0.00      | \$25,000.00        |  |
| 5420      | 10/08/199            | opon o              | onninan            |                                   | io anno i    |                    | 000                | \$0.00      | \$500.00           |  |
| 5453      | 09/01/199            | aaida fa            |                    | tioular nurnaga) auch             |              | rian pure          | hooo               | \$0.00      | \$6,990.04         |  |
| 5512      | 09/01/199            | aside ic            | n a par            | licular purpose) such a           | as sala      | nes, pur           | nases              | \$0.00      | \$31.50            |  |
| 5512      | 09/17/199            |                     |                    |                                   |              | · · ·              |                    | \$0.00      | \$93.80            |  |
| 5521      | 10/08/199            | ordere              | and int            | er-denartmental order             | c            |                    |                    | \$0.00      | \$65.00            |  |
| 5536      | 09/01/199            | JIGUIS,             |                    | ci ucparimentai oruci             | 3.           |                    |                    | \$0.00      | \$355.50           |  |
| 5616      | 09/01/199            |                     |                    |                                   |              | taa aa             | 10.00              | \$0.00      | \$17.14            |  |
| 5616      | 09/01/1993           | PO35376             | P035376            | JOHNSON GRAPHICS                  |              | \$32.00            | \$0.00             | \$0.00      | \$32.00            |  |
| 5616      | 09/01/1993           | P035474             | P035474            |                                   |              | \$896.00           | \$0.00             | \$0.00      | \$896.00           |  |
| 5616      | 09/01/1993           | P035518             | P035518            | JOYCO PRINTING & ADVERTISING      |              | \$2,232.00         | \$0.00             | \$0.00      | \$2,232.00         |  |
| 5616      | 09/01/1993           | P035669             | P035669            | JOHNSON GRAPHICS                  |              | \$179.50           | \$0.00             | \$0.00      | \$179.50           |  |
| 5620      | 10/05/1003           | P040375             | P040375            |                                   |              | \$3,122.55         | \$0.00             | \$0.00      | \$3,122.55         |  |
| 5620      | 10/05/1993           | P040666             | P040666            |                                   |              | \$1,277.20         | \$0.00             | \$0.00      | \$1,277.28         |  |
| 5650      | 10/05/1993           | P040379             | P040379            | PEDERAL EXPRESS                   |              | \$5,000.00         | \$0.00             | \$0.00      | \$3,000.00         |  |
| 5720      | 09/07/1993           | PO40264             | PO40264            | COMPLITED CITY SUPER STORE        |              | \$109.00           | \$0.00             | \$0.00      | \$109.00           |  |
| 5725      | 09/01/1993           | PO34074             | PO34074            | EXPANSION PLUS                    |              | \$209.00           | \$0.00             | \$0.00      | \$205.00           |  |
| 5725      | 10/05/1993           | PO40687             | PO40687            |                                   |              | \$338.00           | \$0.00             | \$0.00      | \$338.00           |  |
| 6230      | 09/01/1993           | PO33849             | PO33849            | PRODICY SYSTEMS INC               |              | \$304.64           | \$0.00             | \$0.00      | \$304.64           |  |
| 6230      | 10/07/1993           | PO40777             | PO40777            | EDUCATIONAL & INSTITUTIONAL COOP  |              | \$116.38           | \$0.00             | \$0.00      | \$116.38           |  |
| 12200     | 10,07,1993           |                     |                    |                                   | Grand Total  | \$210,568,49       | \$9.881.47         | \$11,419,38 | \$209.030.58       |  |
| L         |                      |                     |                    |                                   | crana rotai. | <i>4210,000.49</i> | <i>\$</i> 5,001.47 | φ11,419.50  | \$200,000.00       |  |

Canopy, a Business Computing Services application. The Texas A&M University System Version: 5/14/2008 10:30:18 AM Top of Page

Theme: Large Font

Set Theme Turn Paging On System - Site Map

## Transaction: similar to screen 23 or 63 in FAMIS, lets you see all transaction posted to the account.

| 🖉 Сапору: Ас | count - T                                                                                           | ransactions - 2  | 212123 - Winde  | ows Internet Explorer                                                                                                    |                        |                  |            |                     |         | × |
|--------------|----------------------------------------------------------------------------------------------------|------------------|-----------------|----------------------------------------------------------------------------------------------------|------------------------|------------------|------------|---------------------|---------|---|
| <b>G</b> - [ | 🕘 https://a                                                                                         | pps2.sago.tamus. | edu/CanopyTwo/M | lodules/FRS/Transactions.aspx                                                                                                    | 💙 😵 c                  | ertificate Error | 🗲 🗙 🖬      | ive Search          | 2       | - |
| File Edit V  | iew Favoi                                                                                           | rites Tools He   | əlp             |                                                                                                    |                        |                  |            |                     |         |   |
| M SiteAdvis  | M SiteAdvisor                                                                                       |                  |                 |                                                                                                    |                        |                  |            |                     |         |   |
| ÷ 🛧 🗖        |                                                                                                    |                  |                 |                                                                                                    |                        |                  |            |                     |         |   |
|              |                                                                                                    |                  |                 |                                                                                                    |                        |                  |            |                     |         |   |
| Select an    | Select an account: List is empty 💟 or type in an account number: 222138 🖉 or type in a bank number: |                  |                 |                                                                                                    |                        |                  |            |                     |         |   |
| Marthau      | Select an account, laste one year of type in an account number.                                     |                  |                 |                                                                                                    |                        |                  |            |                     |         |   |
| Months:      | Sep 💌                                                                                               | Thru: Dec        | Subcode         | : IC: Ref2: Ref                                                                                                    | er4:                   | Type: Direc      | ι <u>Υ</u> |                     |         |   |
| Submit       | Rese                                                                                                | ŧ                |                 |                                                                                                    |                        |                  |            |                     |         |   |
|              |                                                                                                    |                  |                 |                                                                                                    |                        |                  |            |                     |         |   |
|              |                                                                                                    |                  |                 | ACCOUNT TRANSACTIONS (TOTAL                                                                                                    | L ITEMS: 112) (DIRECT) |                  |            |                     |         |   |
| Subcod       | e TC                                                                                                | Ref2             | Ref4            | Description                                                                                                    | Amount Batch Date      | Batch Ref        | D Or C     | Offset              |         |   |
| 1000         | 020                                                                                                 | BUD0506          |                 | TRAVEL                                                                                                    | \$8,358.00 09/01/2005  | BBUD01           | D          |                     | Details |   |
| 1000         | 020                                                                                                 | BUD0506          |                 | OPERATIONS AND MAINTENANCE                                                                                                    | \$24,993.00 09/01/2005 | BBUD01           | D          |                     | Details |   |
| 5115         | 059                                                                                                 |                  | 1000001         | TELEPHONE                                                                                                    | \$8,589.00 09/01/2005  | EBO002           |            |                     | Details |   |
| 6230         | 068                                                                                                 | 0319235          | 00000           | PROMPT PAY INT - XEROX CORPORATION                                                                                                    | \$8.02 09/05/2005      | IVP891           | N          | <u>020099</u> -2100 | Details |   |
| 5825         | 061                                                                                                 | P507023          | 2121230         | XEROX CORPORATION                                                                                                    | (\$881.26) 09/01/2005  | RYR217           | N          | <u>020099</u> -2101 | Details |   |
| 5825         | 051                                                                                                 | P507023          | 2121230         | XEROX CORPORATION                                                                                                    | \$881.26 09/01/2005    | RYR217           | D          |                     | Details |   |
| 5825         | 057                                                                                                 | P500380          | 00000           | RISO INC.                                                                                                    | \$50.00 09/01/2005     | ENC205           | D          |                     | Details |   |
| 5825         | 055                                                                                                 | P600033          | 00000           | REAL AND A REAL AND A | \$5,287.56 09/01/2005  | PUROUI           | D          |                     | Details |   |
| 4090         | 053                                                                                                 | P600034          | 00000           | COMPLITED SUPPLIES                                                                                                    | \$175.00 09/01/2005    | PUROOI           | D          |                     | Details |   |
| 5650         | 054                                                                                                 | R600216          | 00000           |                                                                                                    | \$8.45 09/01/2005      | PUR001           | D          |                     | Details |   |
| 4010         | 054                                                                                                 | R600218          | 00000           | OFFICE SUPPLIES                                                                                                    | \$472.06 09/01/2005    | PUR001           | D          |                     | Details |   |
| 4010         | 054                                                                                                 | R600222          | 00000           | OFFICE SUPPLIES                                                                                                    | \$275.62 09/01/2005    | PUR001           | D          |                     | Details |   |
| 1000         | 027                                                                                                 | BBF2005          |                 | RESERVE FOR ENCUMBRANCE                                                                                                    | \$50.00 09/01/2005     | BBFE01           | D          |                     | Details |   |
| 1000         | 027                                                                                                 | BBF2005          |                 | BUDGET BROUGHT FORWARD                                                                                                    | \$2,259.16 09/01/2005  | BBF001           | D          |                     | Details |   |
| 5530         | 059                                                                                                 |                  | 1000048         | PHYSICAL PLANT                                                                                                    | \$243.00 09/15/2005    | EBO020           |            |                     | Details |   |
| 5825         | 068                                                                                                 | 0326418          | 00000           | RISO INC.                                                                                                    | \$4.63 09/15/2005      | PVP892           | N          | <u>020099</u> -2100 | Details |   |
| 5825         | 068                                                                                                 | 0326449          | 00000           | XEROX CORPORATION                                                                                                    | \$440.63 09/15/2005    | PVP892           | P          | 020099-2100         | Details |   |
| 3120         | 059                                                                                                 |                  | T600088         | MELINDA MCBEE                                                                                                    | \$500.00 09/16/2005    | EBO021           |            |                     | Details |   |
| 4010         | 054                                                                                                 | R600218          | 00000           | OFFICE SUPPLIES                                                                                                    | (\$472.06) 09/19/2005  | 9202JN           | C          |                     | Details |   |
| 4010         | 055                                                                                                 | P600326          | 00000           | STAR OFFICE PRODUCTS                                                                                                    | \$472.06 09/19/2005    | 9202JN           | D          |                     | Details |   |
| 4090         | 054                                                                                                 | R600216          | 00000           |                                                                                                    | (\$89.95) 09/21/2005   | 6521RM           | C          |                     | Details |   |
| 5761         | 055                                                                                                 | P600418          | 00000           |                                                                                                    | (\$8,45) 09/21/2005    | 6521RM           | D          |                     | Details |   |
| 4010         | 054                                                                                                 | R600809          | 00000           | OFFICE SUPPLIES                                                                                                    | \$44.85 09/28/2005     | 2819HT           | D          |                     | Details |   |
| 4090         | 054                                                                                                 | R600941          | 000000          | COMPUTER                                                                                                    | \$1,339,82 09/30/2005  | 2819HT           | D          |                     | Details |   |
| 6230         | 031                                                                                                 | 206890           |                 | XEROX CORPARATION U.S.A.                                                                                                    | (\$8.02) 09/21/2005    | RCT105           | C          |                     | Details |   |
| 4010         | 068                                                                                                 | 0327354          | 00000           | STAR OFFICE PRODUCTS                                                                                                    | \$472.06 10/03/2005    | PVP901           | F          | 020099-2100         | Details |   |
| 4010         | 054                                                                                                 | R600809          | 00000           | OFFICE SUPPLIES                                                                                                    | (\$44.85) 10/04/2005   | 9202JN           | С          |                     | Details |   |
| 4010         | 055                                                                                                 | P600713          | 00000           | STAR OFFICE PRODUCTS                                                                                                    | \$5.70 10/04/2005      | 9202JN           | D          |                     | Details |   |
| 4085         | 055                                                                                                 | P600713          | 00000           | STAR OFFICE PRODUCTS                                                                                                    | \$39.15 10/04/2005     | 92021N           | D          |                     | Details |   |

## Vouchers: similar to screen 163 this tab outlines all the vouchers paid on this account.

| Canopy: Ac                      | count -            | Vouchers -                    | 212123 -     | Windows Inte    | rnet Explorer                          |             |                                                   |              |            |                |
|---------------------------------|--------------------|-------------------------------|--------------|-----------------|----------------------------------------|-------------|---------------------------------------------------|--------------|------------|----------------|
| <del>.</del> .                  | 🥭 https:/          | //apps2.sago.t                | amus.edu/Ca  | anopyTwo/Module | s/FRS/AccountVoucher.aspx              |             | 💌 😵 Certificate Error                             | 🗲 🗙 🛛        | ive Search |                |
| File Edit V                     | view Fav<br>sor* - | vorites Tools                 | ; Help       |                 |                                        |             |                                                   | : 🔊          |            |                |
|                                 | Canopy: A          | ccount - Vouch                | ers - 212123 | )               |                                        |             |                                                   |              |            | Page 👻 🎑 Tools |
| Select an<br>Dept Ref<br>Submit | accour             | nt: List is o<br>9<br>pwnload | empty. 🔽     | or type in      | an account number: 212138              | 9           |                                                   |              |            |                |
| VOUCHE                          | ER RES             | ULIS (TOTA                    | AL ITEMS: 5  | 3)              |                                        |             |                                                   |              |            |                |
| Voucher                         | · Lines            | Dept Ref                      | Status       | Net<br>Amount   | Description                            | Vendor      | Vendor Name                                       | Check<br>Nbr | Check Date | Batch Date     |
| 0372647                         | 1                  | 0000                          | RECN         | \$2,775.36      | XPS710 BLACK INTEL CORE2DUO<br>PROCESS | 17423397972 | Austin Ribbon & Computer Supplies<br>Incorporated | 553719       | 07/02/2007 | 06/29/2007     |
| 0356909                         | 1                  | 00000                         | RECN         | \$43.44         | PROFESSIONAL BUSINESS CARDS<br>FOR CHA | 12021457740 | Custom Printing                                   | 536532       | 11/17/2006 | 11/16/2006     |
| 0361275                         | 1                  | 00000                         | RECN         | \$200.00        | MEMBERSHIP DUES INVOICE FOR<br>CALENDA | 15909770351 | Black College Communication<br>Association        | 538796       | 01/05/2007 | 01/04/2007     |
| 0375633                         | 1                  | 00000                         | RECN         | \$44.50         | 1 LOT OF 500 BUSINESS CARDS<br>FOR DR. | 12021457740 | Custom Printing                                   | 556180       | 08/29/2007 | 08/28/2007     |
| 0355541                         | 1                  | 000000                        | RECN         | \$415.00        | COBRA SR. CARGO HAND TRUCK,<br>CONVERT | 17605650243 | Globe Office Products/Do Not Use                  | 535687       | 11/03/2006 | 11/02/2006     |
| 0374389                         | 2                  | 000000                        | RECN         | \$185.53        | D-SIZE ALKALINE BATTERIES, HP<br>56 IN | 17606878027 | Star Office Products                              | 555454       | 08/07/2007 | 08/06/2007     |
| 0353446                         | 2                  | 00000                         | RECN         | \$881.22        | COPY PAPER, TONER, AND CHALK           | 17606878027 | Star Office Products                              | 531877       | 09/18/2006 | 09/15/2006     |
| 0353986                         | 2                  | 00000                         | RECN         | \$84.35         | BP-2L14 LITHIUM BATTERY PACK<br>7.4V 1 | 11327680710 | B & H Photo Video                                 | 532854       | 10/03/2006 | 10/02/2006     |
| 0354097                         | 1                  | 00000                         | RECN         | \$199.99        | SMALL OFFICE LASER FAX                 | 17420835970 | Marimon Business Systems                          | 532794       | 10/02/2006 | 09/29/2006     |
| 0354505                         | 1                  | 00000                         | RECN         | \$24.99         | GLASS FOR PROJECTOR 3M1720             | 17606878027 | Star Office Products                              | 533835       | 10/09/2006 | 10/06/2006     |
| 0354615                         | 1                  | 00000                         | RECN         | \$440.63        | COPIER RENTAL SEPTEMBER<br>2006        | 11604680209 | Xerox Corporation                                 | 534092       | 10/11/2006 | 10/10/2006     |
| 0354626                         | 3                  | 00000                         | RECN         | \$384.00        | UNDATED CLASS RECORD BOOK<br>AAG-80150 | 17606878027 | Star Office Products                              | 534068       | 10/11/2006 | 10/10/2006     |
| 0354763                         | 1                  | 00000                         | RECN         | \$374.00        | 3110CN DELL COLOR LASER<br>PRINTER     | 17423397972 | Austin Ribbon & Computer Supplies<br>Incorporated | 534399       | 10/17/2006 | 10/16/2006     |
| 0356799                         | 1                  | 00000                         | PAID         | \$440.63        | COPIER RENTAL OCT.2006                 | 11604680209 | Xerox Corporation                                 |              | 11/16/2006 | 11/15/2006     |
| 0359026                         | 1                  | 00000                         | PAID         | \$440.63        | COPIER RENTAL NOV.2006                 | 11604680209 | Xerox Corporation                                 |              | 12/13/2006 | 12/11/2006     |
| 0363183                         | 1                  | 00000                         | PAID         | \$440.63        | COPIER RENTAL JAN.2007                 | 11604680209 | Xerox Corporation                                 |              | 02/08/2007 | 02/06/2007     |
| 0370129                         | 1                  | 00000                         | PAID         | \$440.63        | COPIER RENTAL FEB 2007                 | 11604680203 | Xerox Corporation                                 |              | 05/11/2007 | 05/10/2007     |
| 0370130                         | 1                  | 00000                         | PAID         | \$440.63        | COPIER RENTAL MARCH 2007               | 11604680203 | Xerox Corporation                                 |              | 05/11/2007 | 05/10/2007     |
| 0370132                         | 1                  | 00000                         | PAID         | \$440.63        | COPIER RENTAL APRIL 2007               | 11604680203 | Xerox Corporation                                 |              | 05/11/2007 | 05/10/2007     |
| 0370134                         | 1                  | 00000                         | PAID         | \$440.63        | COPIER RENTAL DEC 2006                 | 11604680203 | Xerox Corporation                                 |              | 05/11/2007 | 05/10/2007     |
| 0371969                         | 1                  | 00000                         | PAID         | \$440.63        | COPIER RENTAL MAY 2007                 | 11604680209 | Xerox Corporation                                 |              | 06/14/2007 | 06/13/2007     |
| 0372389                         | 6                  | 00000                         | RECN         | \$2,043.86      | COPY PAPER, ORGANIZER, TONER, LCD F    | 17606878027 | Star Office Products                              | 553488       | 06/26/2007 | 06/25/2007     |
| 0372736                         | 1                  | 00000                         | PAID         | \$440.63        | COPIER RENTAL JUNE 2007                | 11604680209 | Xerox Corporation                                 |              | 07/03/2007 | 07/02/2007     |
| 0076114                         | 1                  | 00000                         | PAID         | \$440.63        | COPIER RENTAL JULY 2007                | 11604680209 | Xerox Corporation                                 |              | 09/05/2007 | 08/31/2007     |

### DOWNLOADING MONTHLY REPORTS FROM CANOPY

- The University closes the current month on the first business day of the following month (example the month of November closes on the first business day in December).
- When is your report available for download? From the example above, your report would be available the next business day. Normally it takes about (7-10) days to print, ship to the Accounting Department, and then mail to the departments.
- Your monthly reconciliation is due by the 20<sup>th</sup> of each month this is not sufficient time to complete the reconciliation especially if you have a lot of accounts to reconcile.
- Click on the report tab.

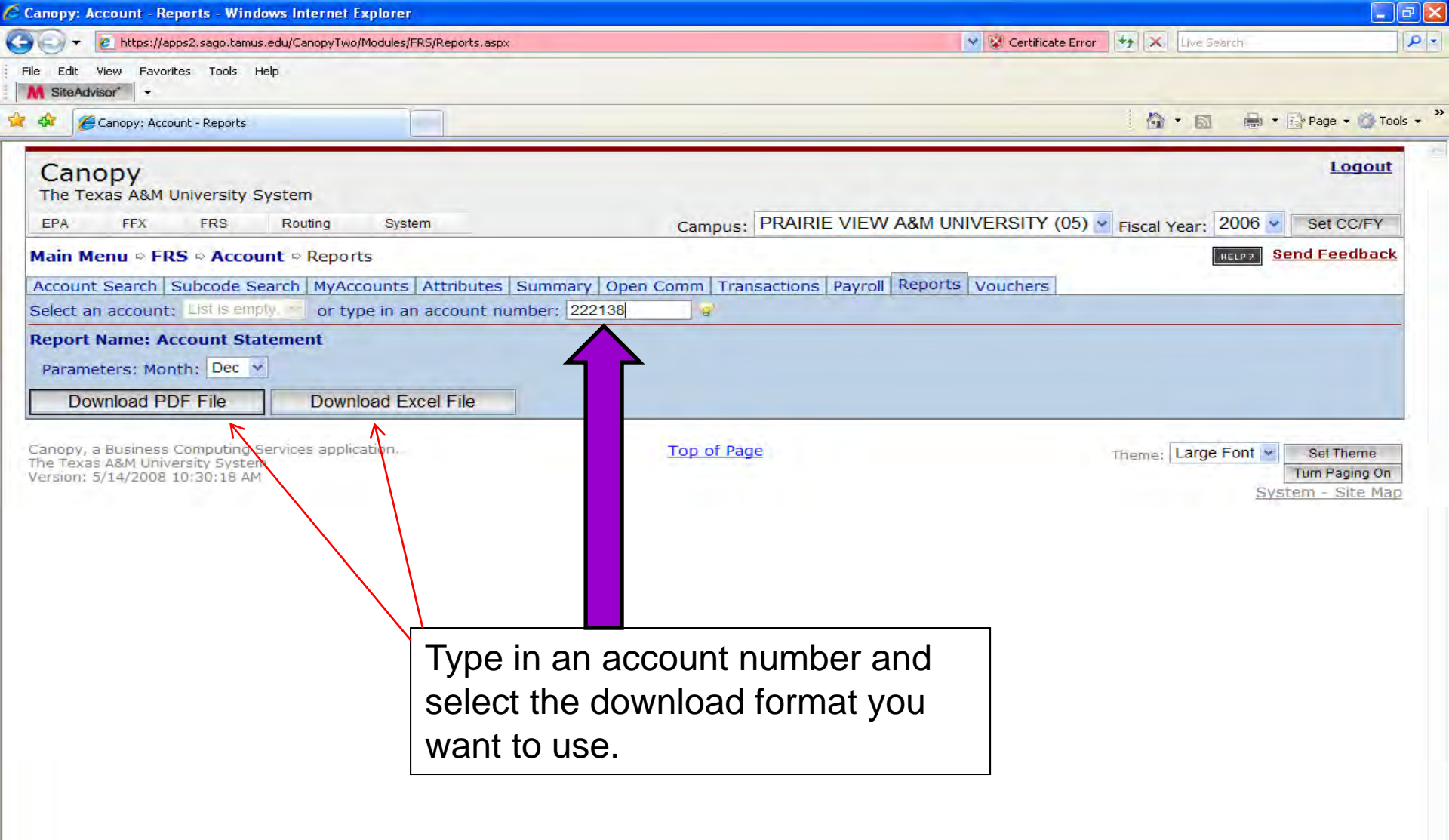

| Canopy: Account - Reports - Windows Internet Explorer                                                                                                    |                                                                                                    |                               | _ 2 Z                                                 |
|----------------------------------------------------------------------------------------------------|----------------------------------------------------------------------------------------------------|-------------------------------|-------------------------------------------------------|
| The second second se | px 💌 😵                                                                                                    | Certificate Error 🦘 🗙 Live Se | arch                                                  |
| File Edit View Pavoritės Tools Help           M SiteAdvisor*         -                                                                                                    |                                                                                                    |                               |                                                       |
| Connecting                                                                                                    |                                                                                                    | <b>∆</b> • ⊠                  | - 🖶 🔹 🔂 Page 👻 🌀 Tools 🔹                              |
| Canopy<br>The Texas A&M University System                                                                                                    | Campus: PRAIRIE VIEW A&M UNIVER                                                                                                    | RSITY (05) Y Fiscal Year:     | Logout                                                |
| Main Menu ▷ FRS ▷ Account ▷ Reports         Account Search Subcode Search MyAccounts Attributes         Select an account: List is empty.         or type in an account is                                                                                                    | s Summary Open Comm Transactions Payroll Reports Vou                                                                                                    | uchers                        | HELP7 Send Feedback                                   |
| Report Name: Account Statement<br>Parameters: Month: Sep 👻                                                                                                    | File Download                                                                                                    |                               |                                                       |
| Download PDF File         Download Excel File           Canopy, a Business Computing Services application.         The Texas A&M University System           Version: 5/14/2008 10:30:18 AM         Services application                                                                                                    | Do you want to open or save this file?         Image: FAMIS_AccountStatement_222138.pdf         Type: Adobe Acrobat Document, 10.5KB         From: apps2.sago.tamus.edu         Open       Save         Cancel         Image: While files from the Internet can be useful, some files can potentially harm your computer. If you do not trust the source, do not open or save this file. What's the risk? | Theme: Large                  | Font Set Theme<br>Turn Paging On<br>System - Site Map |

Click either open or save to view your report.

Expenses

### Fiscal Year: 2007

### Account Statement for Month: September

### Account: 222138 - CANOPY

#### **Beginning Balance**

\$2,076.20

#### **Budget Activity**

| Eff Date | ≪тс≧ | Obj Code | Ref1 | Ref2    | Ref4 Offset Acct Batch Ref | Description                | Amount     |
|----------|------|----------|------|---------|----------------------------|----------------------------|------------|
| 9/1/2006 | 020  | 1000     | 3010 | BUD0607 | BBUD01 T                   | TRAVEL                     | \$1,000.00 |
| 9/1/2006 | 020  | 1000     | 3016 | BUD0607 | BBUD01 C                   | OPERATIONS AND MAINTENANCE | \$290.00   |
| 9/1/2006 | 020  | 1000     | 5110 | BUD0607 | BBUD01 T                   | TELECOMMUNICATIONS         | \$2,903.00 |
| L        |      |          | 1    |         |                            | Total:                     | \$4,193.00 |

### Expense Activity

| Eff Date  | тс  | Obj Code | Ref1    | Ref2    | Ref4  | Offset Acct | Batch Ref | Description    | Amount   |
|-----------|-----|----------|---------|---------|-------|-------------|-----------|----------------|----------|
| 9/28/2006 | 061 | 5115     | 1000001 | JE00012 |       | 227710-0624 | JRN014    | SEPT TELEPHONE | \$229.78 |
| 9/13/2006 | 068 | 5825     | P600103 | 0353211 | 00000 | 020099-2100 | PVP124    | RISO INC.      | \$0.02   |
| 9/13/2006 | 068 | 5825     | P600103 | 0353211 | 00000 | 020099-2100 | PVP124    | RISO INC.      | \$6.29   |
|           |     |          |         |         |       |             |           | Total:         | \$236.09 |

Encumbrance Activity

| Eff Date  | тс       | Obj Code | Ref1     | Ref2    | Ref4    | Offset Acct | Batch Ref | Description         | Amount     |
|-----------|----------|----------|----------|---------|---------|-------------|-----------|---------------------|------------|
| 9/1/2006  | 059      | 5115     | 1000001  |         | 1000001 |             | EBO001    | TELEPHONE           | \$2,903.00 |
| 9/1/2006  | 059      | 5511     | 1000008  |         | 1000008 |             | EBO001    | VEHICLE MAINTENANCE | \$220.00   |
| 9/28/2006 | 061      | 5115     | -1000001 | JE00012 |         | 227710-0624 | JRN014    | SEPT TELEPHONE      | (\$229.78) |
| 9/1/2006  | 055      | 5825     | P700069  | P700069 | 00000   | 227710-0624 | PUR001    | RISO INC.           | \$20.00    |
| 9/13/2006 | 068      | 5825     | P600103  | 0353211 | 00000   | 020099-2100 | PVP124    | RISO INC.           | (\$6.29)   |
|           | <u>.</u> |          |          |         |         |             | I         | Total:              | \$2,906.93 |

Ending Balance

\$3,126.18

6/9/2008 4:06:20 PM

Page 1 of 1

Revenue

Fiscal Year: 2006

Account Statement for Month: January

Account: 558130 - CONTINUING EDUCATION PROGRAM

### **Beginning Balance**

\$0.00

### **Budget Activity**

| Eff Date  | тс  | Obj Code | Ref1                                          | Ref2 | Ref4 | Offset Acct                            | Batch Ref | Description               | Amount     |
|-----------|-----|----------|-----------------------------------------------|------|------|----------------------------------------|-----------|---------------------------|------------|
| 1/19/2006 | 021 | 0001     | GEB0119                                       |      |      |                                        | GEBZ01    | REVENUE BUDGET ALLOCATION | \$1,000.00 |
| 1/26/2006 | 021 | 0001     | GEB0126                                       |      |      |                                        | GEBZ01    | REVENUE BUDGET ALLOCATION | \$1,932.30 |
| <u></u>   |     |          | <u>, , , , , , , , , , , , , , , , , , , </u> |      |      | ······································ |           | Total:                    | \$2,932.30 |

### Expense Activity

| Eff Date  | TC. | Obj Code | Ref1 Ref2 | Ref4 | Offset Acct | Batch Ref | Description                         | Amount     |
|-----------|-----|----------|-----------|------|-------------|-----------|-------------------------------------|------------|
| 1/5/2006  | 031 | 0441     | 209695    |      |             | RCT758    | ROMANCE WRITERS OF<br>AMERICA, INC. | \$1,000.00 |
| 1/13/2006 | 031 | 0441     | 210134    |      |             | RCT791    | PvAmu                               | \$1,932.30 |
|           |     |          |           |      | •           |           | Total:                              | \$2,932.30 |

Expenses

### Ending Balance

\$0.00

### **Beginning Balance**

\$190.32

### Budget Activity

| Eff Date  | TC  | Obj Code | Ref1    | Ref2 | Ref4      | Offset Acct                           | Batch Ref | Description               | Amount     |
|-----------|-----|----------|---------|------|-----------|---------------------------------------|-----------|---------------------------|------------|
| 1/19/2006 | 021 | 1000     | GEB0119 | · ·  | · · · · · |                                       | GEBZ01    | EXPENSE BUDGET ALLOCATION | \$1,000.00 |
| 1/26/2006 | 021 | 1000     | GEB0126 |      |           |                                       | GEBZ01    | EXPENSE BUDGET ALLOCATION | \$1,932.30 |
|           |     |          |         |      |           | · · · · · · · · · · · · · · · · · · · |           | Total:                    | \$2,932.30 |

### Ending Balance

\$3,122.62

1/27/2009 4:29:59 PM

Page 1 of 1

### <u>CONTACT</u>

For more Information, please contact:

Theresa Augustin Office of Financial Accounting, Reporting, & Procurement Phone: 936-261-1909 E-Mail: <u>thaugustin@pvamu.edu</u>

Cozette Turner Office of Financial Accounting, Reporting, & Procurement Phone: 936-261-1907 E-Mail: <u>cmturner@pvamu.edu</u>